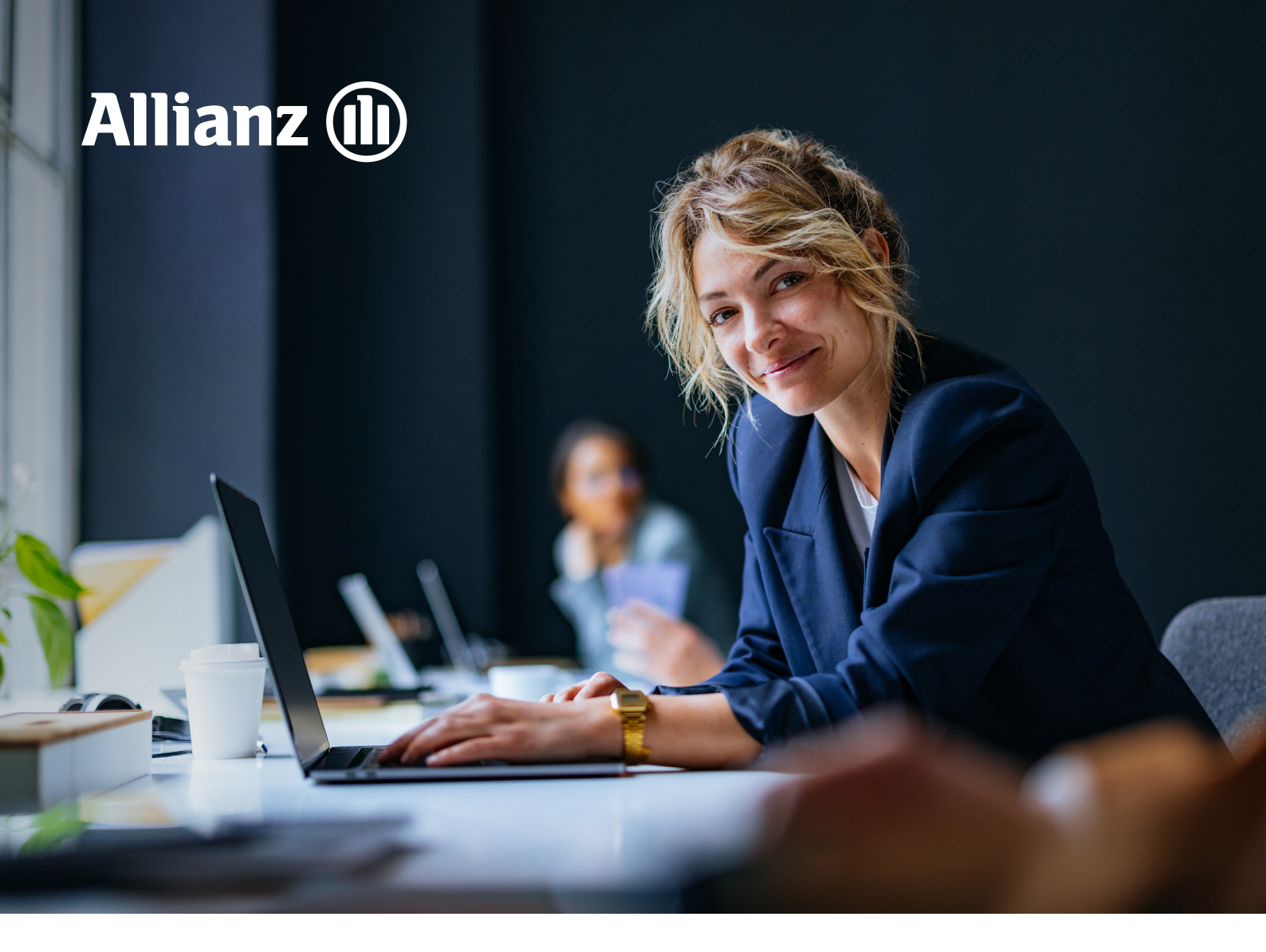

**VERSION 1.0** 

# Allianz Employer Portal Manual

# Allianz Employer Portal Manual

# Table of Contents

| 1  | Logo | ging into the Employer Portal                      | 3  |
|----|------|----------------------------------------------------|----|
| 2  | Crec | ating Accounts                                     | 6  |
|    | 2.1  | User Management Role                               | 6  |
|    | 2.2  | HR Role                                            | 6  |
|    | 2.3  | Finance Role                                       | 6  |
| 3  | Adju | isting Settings                                    | 7  |
|    | 3.1  | Language Settings                                  | 7  |
|    | 3.2  | Dark/Light Mode                                    | 7  |
|    | 3.3  | Logging Out                                        | 7  |
| 4  | Viev | wing Participants (BOLD)                           | 7  |
|    | 4.1  | Viewing Participants                               | 7  |
|    | 4.2  | Editing Participants                               | 7  |
|    |      | 4.2.1 Adjusting Salary and/or Part-Time Percentage | 7  |
|    |      | 4.2.2 Termination                                  | 8  |
|    |      | 4.2.3 Adding Partner/Child                         | 8  |
|    |      | 4.2.4 Exporting Participant File                   | 9  |
|    | 4.3  | Registering a New Participant                      | 9  |
|    | 4.4  | Collective Changes                                 | 9  |
|    |      | 4.4.1 Salary and Part-Time Percentage              | 9  |
|    |      | 4.4.2 Registering New Participants                 | 10 |
|    | 4.5  | Submitted Changes                                  | 10 |
| 5  | Doci | uments                                             | 11 |
|    | 5.1  | Financial Documents                                | 11 |
|    | 5.2  | Legal Documents                                    | 11 |
| 6  | Adju | usting Contact Details                             | 11 |
|    | 6.1  | My Details                                         | 11 |
|    | 6.2  | My Company                                         | 12 |
|    | 6.3  | My Advisor                                         | 12 |
| 7  | Pens | sion Plan                                          | 12 |
| 8  | Serv | rice & Contact                                     | 12 |
| 9  | Do Y | fou Have a Good Idea?                              | 13 |
| 10 | Futu | ıre Updates in This Manual                         | 13 |

# 1 Logging into the Employer Portal

• Once an account is created for you, you will receive a notification email prompting you to activate your account.

Example:

| [EXT] Activeer uw account voor Allianz                                                                                           |                 |                  |                  |                          |         |          |
|----------------------------------------------------------------------------------------------------|-----------------|------------------|------------------|--------------------------|---------|----------|
| Allianz <noreply@allianz.nl></noreply@allianz.nl>                                                                                |                 | ← Beantwoorden   |                  | $\rightarrow$ Doorsturen | Ű       |          |
| Aan testpensioen (Allianz Benelux)                                                                                               |                 |                  |                  | di                       | 27-2-20 | 24 14:34 |
| Bewaarbeleid 3 Years delete (3 jaren) Ve                                                                                         | rvalt 26-2-2027 |                  |                  |                          |         |          |
| Beste Test TP e-mails,                                                                                                    |                 |                  |                  |                          |         |          |
| Er is een account voor Allianz voor u aangemaakt. Ga naar <u>Allianz</u> om uw account te activeren. U kiest uw                  | v gebruikersnaa | am en wachtwoord | vervolgens zelf. |                          |         |          |
| Met vriendelijke groet,<br>Allianz                                                                                               |                 |                  |                  |                          |         |          |
|                                                                                                    |                 |                  |                  |                          |         |          |
| Dear Test TP e-mails,                                                                                                    |                 |                  |                  |                          |         |          |
| An account for Allianz has been created. Go to Allianz to activate your account. You choose your username and password yourself. |                 |                  |                  |                          |         |          |
| Kind regards,<br>Allianz                                                                                                    |                 |                  |                  |                          |         |          |

• After clicking on the text 'Allianz,' you will be directed to the following page, where you click on 'First Visit? Activate Your Account.'

| Allianz 🕕 |                        |                                                  |
|-----------|------------------------|--------------------------------------------------|
|           | Inloggen b             | ij Allianz                                       |
|           |                        |                                                  |
|           | Gebruikersnaam         |                                                  |
|           | Wachtwoord             | 8                                                |
|           | 2                      | Sebruikersnaam vergeten?<br>Wachtwoord vergeten? |
|           | LOG IN >               |                                                  |
|           | Eerste bezoek? Activee | r uw account                                     |

• On the next screen, enter your email address and press the 'Send Verification Code' button.

| Allianz 🕕 |                      | €NL |
|-----------|----------------------|-----|
|           | Inloggen bij Allianz |     |
|           | Account activeren    |     |
|           | E-mailadres          |     |
|           | Teruo naar intoosen  |     |

• You will receive a second email containing a verification code. Enter this code in the relevant field.

Example:

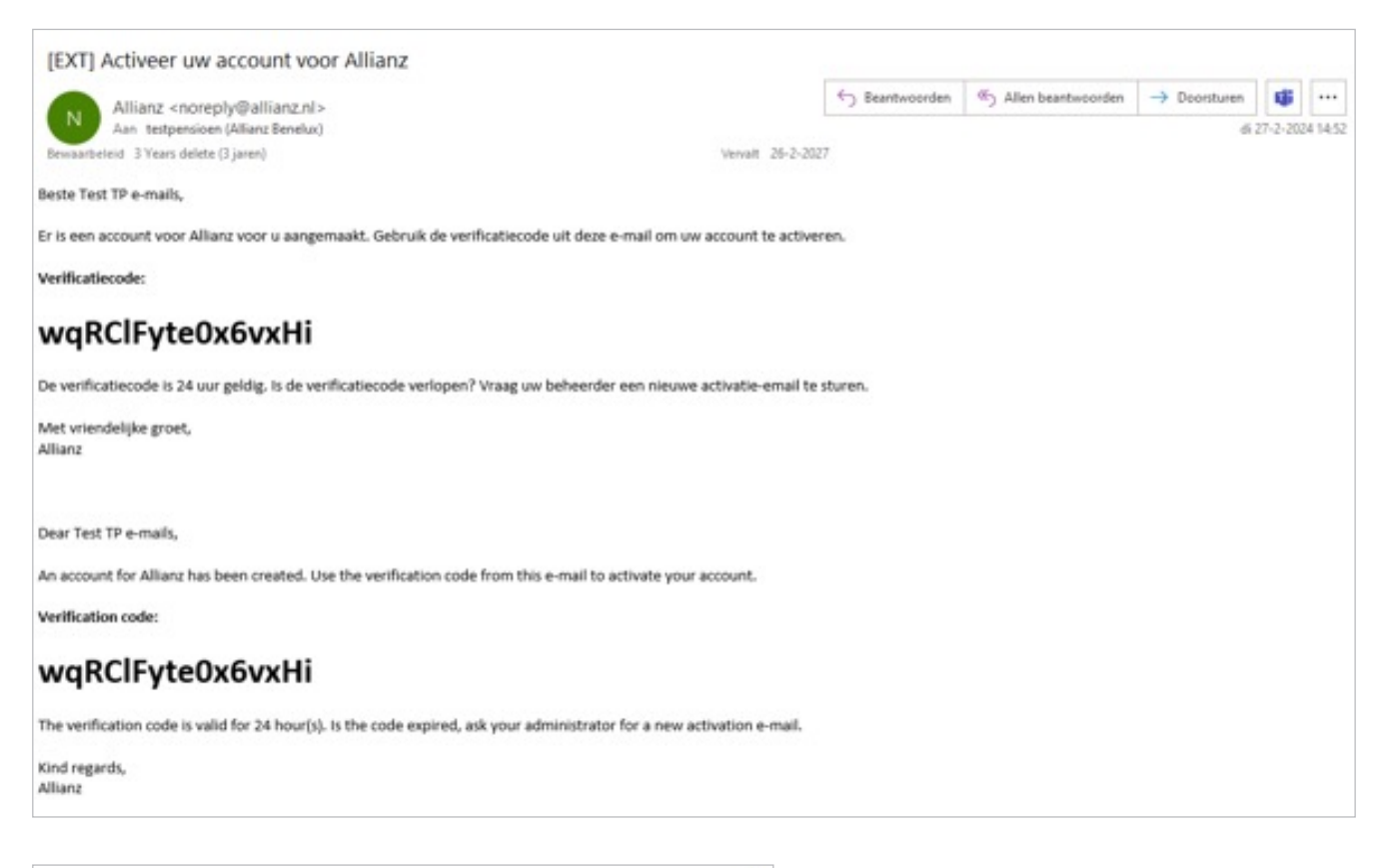

| Allianz 🕕 |                                                                                                    |  |
|-----------|----------------------------------------------------------------------------------------------------|--|
|           | Inloggen bij Allianz                                                                                                |  |
|           | Account activeren                                                                                                   |  |
|           | U ontvangt een e-mail als de gebruikersnaam<br>bestaat. In de e-mail staat een code. Vul deze code<br>hieronder in. |  |
|           | Venficabecode VolgendE TERUG                                                                                        |  |
|           |                                                                                                    |  |

• Create a username and password yourself and activate your account.

|           |                                                                                                    | ⊕ NL |
|-----------|----------------------------------------------------------------------------------------------------|------|
| Allianz 🕕 |                                                                                                    |      |
|           | Inloggen bij Allianz                                                                                                    |      |
|           | Account activeren                                                                                                    |      |
|           | U gaat nu een gebruikersnaam en wachtwoord<br>indelen. Het wachtwoord moet minimaal 14<br>karakters lang zijn. Dit zijn uur persoonlijke<br>toegaangegegevens voor Allanz. |      |
|           | Ostrukersnaam<br>I                                                                                                    |      |
|           | Wachtwoord &                                                                                                    |      |
|           | Terus naar intocoan                                                                                                    |      |

- You will receive a third email confirming that your account has been activated.
- Enter your username and password on the login screen.

| Inl | ogge          | en l        | bij A           | llian         | Ζ |
|-----|---------------|-------------|-----------------|---------------|---|
| Ge  | ebruikersnaam |             |                 |               |   |
| M   | achtwoord     |             | Gebruikersna    | am vergeten?  |   |
|     |               | INLOGG      | Wachtwo         | ord vergeten? |   |
|     | Eerste I      | bezoek? Act | iveer uw accour | <u>it</u>     |   |

• After logging in, a screen for 2FA verification will appear. Use an authenticator to scan the QR code, and log in with the generated code.

# Tips & Tricks:

- You can use an authenticator such as Google Authenticator 💥 or Microsoft Authenticator. 🟮
- The link to the employer portal is <u>https://werkgeversportaal.allianz.nl/login/</u>. Save it in your browser's favorites for easy access.

# 2 Creating Accounts

| User Management    |                         |
|--------------------|-------------------------|
|                    | +•                      |
| Gebruikers beheren | Portaalaccount aanmaken |

You can create accounts with different viewing and editing permissions. Via the menu 'Create Portal Account,' you can create a portal account for other users.

You can choose between the following roles:

### 2.1 User Management Role

| Rollen |                 |  |
|--------|-----------------|--|
| ~      | User Management |  |
|        | HR              |  |
|        | Finance         |  |

This role allows you to create new users.

## 2.2 HR Role

| Rollen |                 |  |
|--------|-----------------|--|
|        | User Management |  |
| ~      | HR              |  |
|        | Finance         |  |

With the HR role, the user can implement changes, export data, and view information regarding the pension plan and participants. This role does not allow access to financial documents.

### 2.3 Finance Role

| Rollen |                 |  |
|--------|-----------------|--|
|        | User Management |  |
|        | HR              |  |
| ~      | Finance         |  |
|        |                 |  |

With this role, the user can only view financial documents and pension plan details. Changes cannot be made, except for the user's and company's contact details.

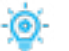

# Tips & Tricks:

- Don't see the option to create user accounts? You may not have the necessary permissions.
- You can combine multiple roles. For instance, you can create an account for a (new) user with both HR and Finance roles, granting all permissions under both roles.

Example:

| Rollen |                 |  |
|--------|-----------------|--|
|        | User Management |  |
| ~      | HR              |  |
| ~      | Finance         |  |

# 3 Adjusting Settings

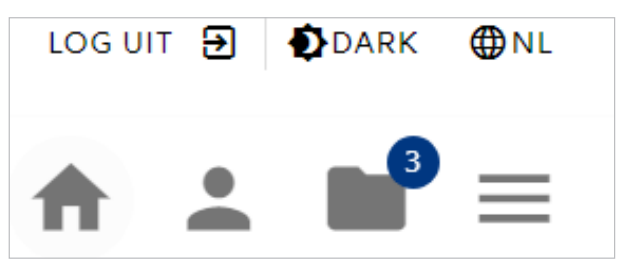

## 3.1 Language Settings

On the main page, you can adjust the portal's language settings. The default language is Dutch, but you can switch to English. Click the globe icon to change the language.

## 3.2 Dark/Light Mode

The portal is set to 'light mode' by default, meaning the background is white. You can change it to 'dark mode,' which has a black background. Note: this feature is still under development.

## 3.3 Logging Out

Log out of the portal by clicking the button. LOG UIT  $\textcircled{\begin{tabular}{ll} \line \line$ 

# 4 Participant Overview

| DEELNEMERS     |                   |                 |                 |                   |                            |                       |
|----------------|-------------------|-----------------|-----------------|-------------------|----------------------------|-----------------------|
| Zoeken         | Q                 |                 |                 | Exporteer medewer | kers 📻 🛛 🛛 Ni              | EUWE DEELNEMER +      |
| Deelnamenummer | Naam 🛧            | Datum in dienst | Voltijd solaris | Ge                | gevens opgehoold<br>Status | op 30-07-2024 10:09 🕑 |
| 3054268        | Diyl, MF, von der | 01-05-2023      | € \$7.024,00    | 87,500%           | Sloper                     | •                     |
| 3042021        | Tigo, M, van      | 01-09-2022      | € 41.698,00     | \$7,500%          | Actief                     | • /                   |

In the participant overview, you can see all participants under the selected plan(s). Click to refresh C the data, which may take a few moments to update.

### 4.1 Viewing Participants

| 2001681 Assob, G., ter 01-08-2019 € 52.242,28 100,000% Actief | <mark>0</mark> / |
|---------------------------------------------------------------|------------------|
|---------------------------------------------------------------|------------------|

Use the ,eye icon' to view participant details, such as personal data, coverage, and employment details.

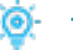

# Tips & Tricks:

- Want to check the premium? Refer to the booking overview (under financial documents) or the export file.
- Participants can find their policy values in the participant portal.

# 4.2 Editing Participants

| LELNEMER OVERZICHT                                                |          |
|-------------------------------------------------------------------|----------|
| Terug                                                             |          |
| Details collectieve wijziging                                     |          |
| Statux                                                            | Verwerkt |
| Totool ingediende wijnigen                                        | 4        |
| Anntal reterende wijzigingen                                      | ٥        |
| Apatal goed verwerkt                                              | 4        |
| Animi geen mutatie (gegevess angew(izigd)                         | ۰        |
| Anntal plet goed verwerkt (toutmelding(en) in event betrand)      | ۰        |
| Aontoi niet goed verwerkt (butmelding(en) uit administratie)      | ٥        |
| Niet goed verwerkt                                                |          |
| Er zijn geen festmelding(en) in het Excel bestend geconstateerd.  |          |
| Aantal niet goed verwerkt (foutmelding(en) in Excel bestand)      | 0)       |
| Er zijn geen foutmelding(en) in het Excel bestond geconstateerd.  |          |
| Aantal niet goed verwerkt (foutmelding(en) uit administratie)     | (0)      |
| Er zin geen foutmelding(en) vanuit de administratie geconstateerd |          |
|                                                                   |          |

Changes cannot be made to participants with the status ,inactive.'

## 4.2.1 Adjusting Salary and/or Part-Time Percentage

Submit changes to salary and/or part-time percentage for individual participants.

# OF Tips & Tricks:

• Salary changes can be submitted with an effective date up to three months in the future.

# 4.2.2 Termination of employee contract

Submit a termination for individual participants.

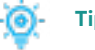

# Tips & Tricks:

- Terminations can be submitted with an effective date up to three months in the future.
- The date format depends on your browser settings: English settings show mm/dd/yyyy, Dutch settings show dd/mm/yyyy.

## 4.2.3 Adding Partner/Child

Register a partner and/or child for individual participants. A BSN (citizen service number) is always required.

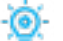

# Tips & Tricks:

Date format depends on your browser settings.

# 4.2.4 New ANW Gap Insurance Coverage

• Add voluntary ANW gap insurance coverage.

### 4.2.5 Exporting Participant File

| Zoeken         |        |                 |                 |                    |        |                    |
|----------------|--------|-----------------|-----------------|--------------------|--------|--------------------|
|                |        |                 |                 |                    | Expo   | irteer medewerkers |
| Deelnamenummer | Naam 个 | Datum in dienst | Voltijd salaris | Parttimepercentage | Status | Acties             |

Download additional information about your employees participation in the pension plan. You can also select previously generated files from the export history.

# 4.3 Registering a New Participant

| DEELNEMER OVERZICHT | INGEDIENDE WIJZIGINGEN COLLECTIEF        |
|---------------------|------------------------------------------|
| Zoeken Q            |                                          |
|                     | Gegevens apgehaald op 25-07-2024 14:08 😋 |

If multiple plans apply, select the appropriate pension plan. Complete all fields and enter the required details. You can then find the (new) participant in the participant overview and under the 'submitted individual changes' tab.

# 🛐 - Tips & Tricks:

- Register new participants with an effective date up to three months in the future.
- Date format depends on browser settings.

## 4.4 Collective Changes

Submit collective changes for multiple participants, such as new registrations or salary/part-time percentage adjustments.

## 4.4.1 Salary and Part-Time Percentage

Specify the effective date of the collective change. Download the Excel file and fill in the new details in columns F and G. Upload the completed file to implement the changes.

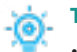

# Tips & Tricks:

• Collective changes take up to 24 hours to process. The status can be viewed under 'submitted collective changes.'

# 4.4.2 Registering New Participants

Download the input file, fill it out completely, and upload it. Effective dates can vary per participant.

# -) Tips & Tricks:

- Register new participants collectively with effective dates up to three months in the past or future.
- Collective changes take up to 24 hours to process.

# 4.5 Submitted Changes

| DEELNEMER OVERZICHT                                                                                                    | INGEDIENDE WIJZIGINGEN COLLECTIEF |
|----------------------------------------------------------------------------------------------------|-----------------------------------|
| Terug                                                                                                    |                                   |
| zig de gegevens van Tiga , M , van 3042021                                                                                                    |                                   |
| Gegevens invulien                                                                                                    | 8 Bevestigen                      |
|                                                                                                    |                                   |
| Ges hieronder welke wijziging u wilt doorvoeren voor de betreffende deelname.<br>Vijzigen salaris en/of parttime percentage<br>Uitdiensttreding                                                                                           |                                   |
| <ul> <li>Kies hieronder welke wijziging u wilt doorvoeren voor de betreffende deelname.</li> <li>Wijzigen salaris en/of parttime percentage</li> <li>Uitdiensttreding</li> <li>Toevoegen partner</li> <li>Vrijwillig ANW-hioat</li> </ul> |                                   |

View the latest processed change per participant, including changes requested or processed outside the portal.

| Deelnemers          |                           |  |
|---------------------|---------------------------|--|
| home / deelnemers   |                           |  |
| LEELNEMER OVERZICHT |                           |  |
|                     | Collectieve wijzigingen 🕂 |  |

# Voorbeeld:

Op 10 oktober wordt een salariswijziging met terugwerkende kracht per 1 juni 2023 aangevraagd.

| # | Wijziging               | Wijzigingsdatum | Gewijzigd/ aangevraagd op |
|---|-------------------------|-----------------|---------------------------|
| 3 | Salariswijziging        | 1 juni 2023     | 10 oktober 2023           |
| 2 | Tussenpersoon wijziging | 1 augustus 2023 | 2 augustus 2023           |
| 1 | Nieuwe deelname         | 1 januari 2023  | 4 januari 2023            |

De tussenpersoon wijziging per 1 augustus 2023 zal ingehaald moeten worden.

| # | Wijziging               | Wijzigingsdatum | Gewijzigd/ aangevraagd op |
|---|-------------------------|-----------------|---------------------------|
| 3 | Tussenpersoon wijziging | 1 augustus 2023 | 2 augustus 2023           |
| 2 | Salariswijziging        | 1 juni 2023     | 10 oktober 2023           |
| 1 | Nieuwe deelname         | 1 januari 2023  | 4 januari 2023            |

Bij de ingediende wijzigingen zal de meest recente wijziging zichtbaar zijn. Uit bovenstaand voorbeeld zal dit 'tussenpersoon wijziging' zijn.

# 5 Documents

Documents related to the pension scheme are available in the Allianz Employer Portal. These are divided into legal and financial documents.

# 5.1 Financial Documents

Access financial documents related to the pension plan, such as invoices, booking overviews, and reminders.

# 5.2 Legal Documents

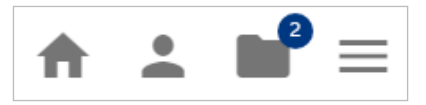

View legal documents related to the pension plan, such as the pension scheme, implementation agreement, and addenda.

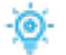

# Tips & Tricks:

The unread marker disappears at the pension plan level once any user opens the document.

# 6 Adjusting Contact Details

In the portal, you can update your contact details yourself. You can do this on the main page via the 'Company' submenu. Click on 'Go to Profile' to edit various contact details.

# 6.1 My Details

| Profiel        |            |              |
|----------------|------------|--------------|
| home / profiel |            |              |
| MUN GEGEVENS   | MUN BEDRUF | MUN ADVISEUR |

Update the name and email address of the logged-in user via the 'My Details' tab.

| 6.2 My Company |            |               |
|----------------|------------|---------------|
| Profiel        |            |               |
| home / profiel |            |               |
| MIJN GEGEVENS  | MUN BEDRUF | MIJN ADVISEUR |

Adjust the company's contact details and contact person. Only the postal address can be changed; for other changes, contact Allianz.

# Tips & Tricks:

- You can only update the company's postal address. Please contact Allianz if any other details need to be updated.
- Do you want to change the email address for the current account notification email? If so, please contact Allianz.

## 6.3 My Advisor

| Profiel        |            |                          |
|----------------|------------|--------------------------|
| home / profiel |            |                          |
|                | MUN BEDRUF | <b>L</b><br>MUN ADVISEUR |

View the contact details of the financial advisor. These cannot be edited directly; contact Allianz for changes.

# 7 Pension Plan

Via the tile on the main page or the hamburger menu, you can find the details, coverage, and specifics of the pension plan(s).

• Do you have multiple plans? Select the plan for which you want to view details.

# 👸 - Tips & Tricks:

- •You cannot make plan changes through the portal. Contact Allianz if adjustments to the plan are required.
- Want to create an export file of all participants within the pension plan(s)? More information can be found in the chapter 'Exporting Participant File.'

# 8 Service & Contact

On the main page and via the hamburger menu, you can access the service & contact page. Here, you will find frequently asked questions and our contact details. Currently, information about the old employer portal is also available here.

# ips & Tricks:

- The page opens in a new tab in your web browser.
- Want to update contact details? More information can be found in the chapter 'Adjusting Contact Details.'

# 9 Do You Have a Good Idea?

Do you have a good idea or suggestion for improving the Allianz employer portal? We would love to hear from you! Please contact your Allianz representative.

# 10 Future Updates in This Manual

Not all functionalities have been developed and delivered yet. Once a (new) functionality is available in the portal, it will be described in this manual. The following functionalities will be delivered at a later stage:

- Voluntary ANW coverage;
- Policy documents;
- Holding structure;
- Voluntary savings coverage (already available in the participant portal).

# Allianz Nederland Levensverzekering

is een onderdeel van Allianz Benelux N.V.

Coolsingel 120 Postbus 761, 3000 AT Rotterdam Tel. 088 - 577 22 22

AFM-nummer 12042158 Inschrijfnummer KvK 59395435

www.allianz.nl